## Problem: Mapped Images Not Found with "Interior Space" Tutorial

The "Ar4 Tutorial" library is pathed to images in folders that do not exist. The result of this is that some materials look default gray in the "*Interior Start.dwg*" or "*Interior Finished.dwg*". This drawing is used with the "Interior Space tutorial" that is in the AccuRender 4 "Getting Started" on page 24.

To fix this problem, add the location where the files are stored to the AccuRender General Search Path.

- 1. Open AutoCAD.
- 2. Type Ar4 to load AccuRender 4.
- 3. In the AutoCAD command line, type **Options** or pick it from the Tools menu. From the Options dialog, pick the AccuRender tab.

| rrent profile: <>                                                                                                    | Current drawing: Drawing1.dwg                                                                                                    |
|----------------------------------------------------------------------------------------------------|----------------------------------------------------------------------------------------------------|
| iles   Display   Open and Save   Plot and Publish   System   U                                                                                                    | Jser Preferences Drafting Selection Profiles AccuRender                                                                                                    |
| Rendering Raytrace Display Delay (ms) Radiosity Display Delay (ms)                                                                                                    | Content<br>Libraries View Mode<br>Folders View Mode<br>Thumbnails                                                                                                    |
| Run AutoCAD command on raytrace Setup     Completion     Run DOS command on raytrace Setup     Play sound on raytrace completion     Auto-close docking windows during rendering     Switch between layouts when switching tabs | Others View Mode     Icons       Thumbnail Quality     Medium       Save drawing content to DWG file       Include RPCs with 'pack and go'       Use content dropping sounds       Setup |
| General Default Model Units Default Paper Units Dialog defaults Enable this computer as network rendering slave ValkAbout camera visible in new drawing Always expand cameras                                                   | Paths<br>General Search Path  → Advanced<br>Directories  © ★ ★ ←<br>C\Program Files\accuren3\COMMON\SUPPORT\Materia<br>D:                                                                |

4. In the Paths frame, select the "General Search Path" option and pick the "New" path button.

| Directories          |              | 🛅 🗙 🗲 🗲         |  |
|----------------------|--------------|-----------------|--|
| C:\Program Files\acc | uren3\COMMON | SUPPORT/Materia |  |
| D.                   |              |                 |  |

5. Pick the button at the end of the new path frame to browse.

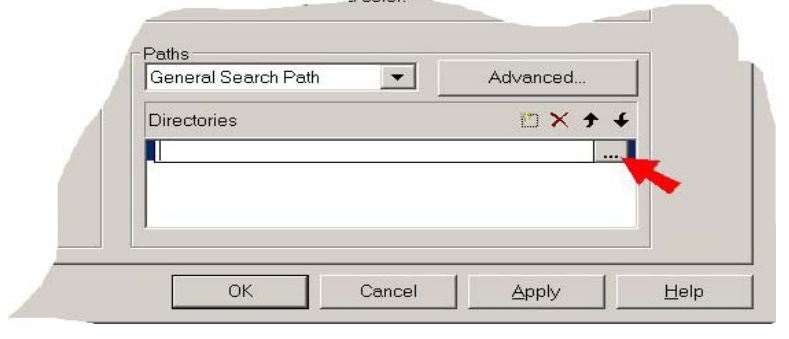

Browse to the AccuRender 4 installation folder. Go to the User Guide folder and then to the Images fold. In a typical installation this folder is:
 C:\Program Files\AccuRender 4.0\User Guide\Images

| Directories |                |                 | 🖄 🗙 🗲       | 4  |
|-------------|----------------|-----------------|-------------|----|
| C\Program   | Files\AccuRenc | lor 4 Millsor G | uide\Images |    |
| C:\Program  | Files\AccuRenc | ier 4.0\User G  | uide\Images | (e |
|             |                |                 |             |    |
|             |                |                 |             |    |
|             |                |                 |             |    |
|             |                |                 |             |    |
|             |                |                 |             |    |

- 7. Pick the OK button to close the Options dialog and save your changes.
- 8. Close AutoCAD. Reopen AutoCAD and reload Ar4.
- 9. Open the 'Interior Finished" model and pick the Walk About tab to load the model. Render according to exercise instructions.

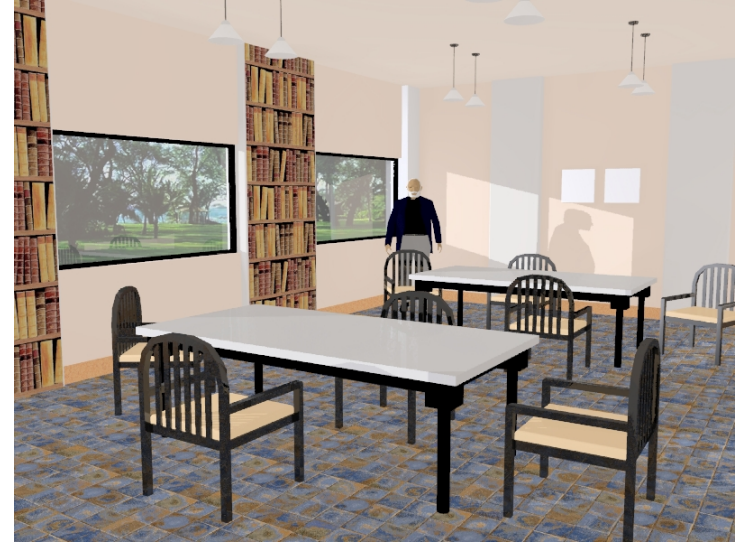